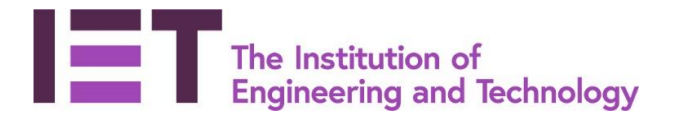

### **Career Manager**

## Quick Guide

# Planning CPD on Career Manager

**Disclaimer:** Career Manager is an IET owned product and the related content of this guide remains property of the IET. Last Updated: February 2019 The Institution of Engineering and Technology is registered as a Charity in England & Wales (no. 211014) and Scotland (No. SCO38698). Visit and log-in to the IET website at <u>www.theiet.org/careermanager</u> Career Manager can be accessed via the Career & Learning tab.

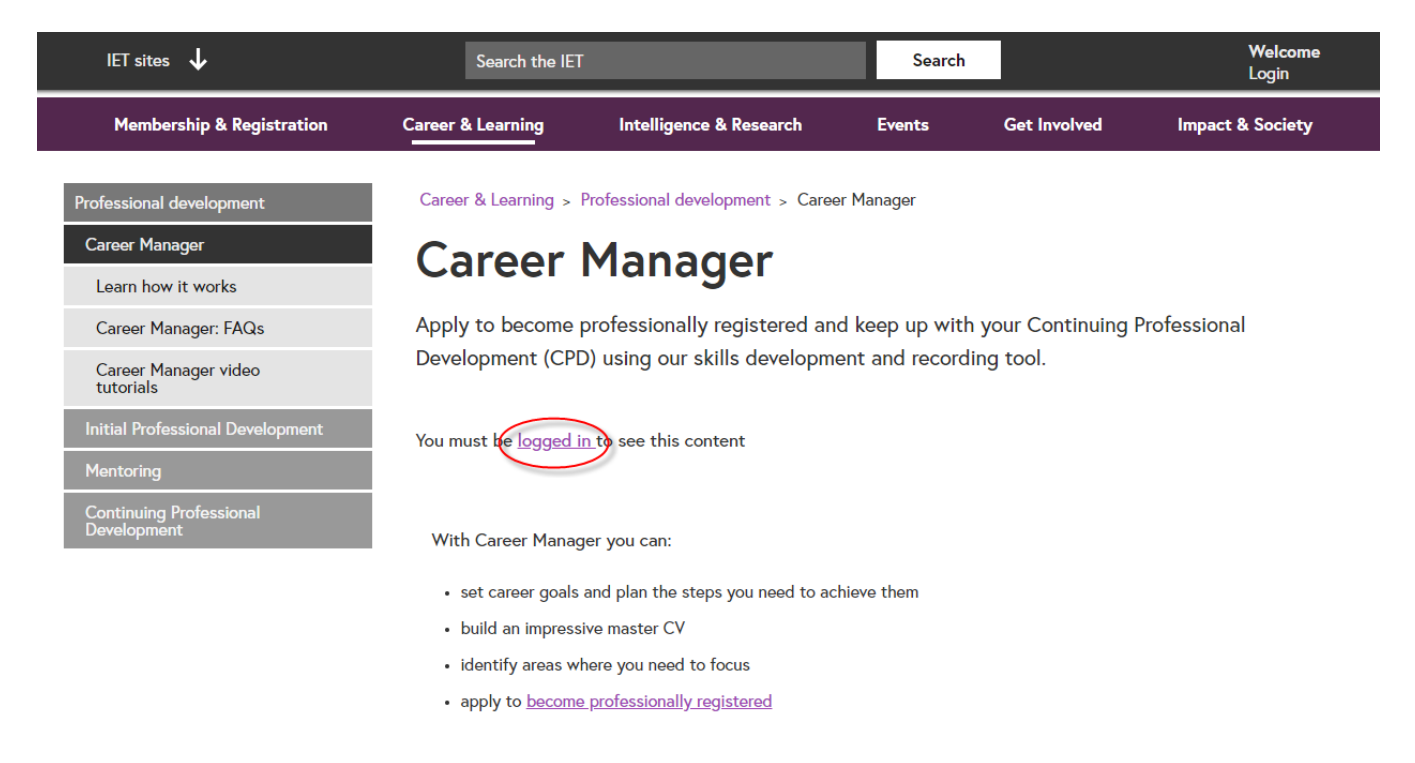

#### And then 'Go to Career Manager':

| The Institution of<br>Engineering and Technol | ogy                                                      |                                                                                                    |          | About us     | Media Hub | Contact us |  |  |  |  |
|-----------------------------------------------|----------------------------------------------------------|----------------------------------------------------------------------------------------------------|----------|--------------|-----------|------------|--|--|--|--|
| Membership & Registration                     | Career & Learning                                        | Intelligence & Research                                                                             | Events   | Get Involved | Impact &  | Society    |  |  |  |  |
|                                               | Career & Learning > F                                    | Professional development > Career N                                                                 | Manager  |              |           |            |  |  |  |  |
| Professional development                      | Career                                                   | Manager                                                                                             |          |              |           |            |  |  |  |  |
| Career Manager                                |                                                          |                                                                                                    | 1        |              |           |            |  |  |  |  |
| Learn how it works                            | Apply to become p                                        | Apply to become professionally registered and keep up with your Continuing Professional Development |          |              |           |            |  |  |  |  |
| Career Manager: FAQs                          | - (CPD) using our skills development and recording tool. |                                                                                                    |          |              |           |            |  |  |  |  |
| Career Manager video tutorials                |                                                          |                                                                                                    |          |              |           |            |  |  |  |  |
| Initial Professional Development              | Go to Caree                                              | er Manager                                                                                          |          |              |           |            |  |  |  |  |
| Mentoring                                     |                                                          |                                                                                                    |          |              |           |            |  |  |  |  |
| Continuing Professional<br>Development        | With Career Manag                                        | jer you can:                                                                                        |          |              |           |            |  |  |  |  |
|                                               | <ul> <li>set career goals</li> </ul>                     | and plan the steps you need to achie                                                                | eve them |              |           |            |  |  |  |  |
|                                               | <ul> <li>build an impress</li> </ul>                     | ive master CV                                                                                       |          |              |           |            |  |  |  |  |
|                                               | <ul> <li>identify areas wl</li> </ul>                    | here you need to focus                                                                              |          |              |           |            |  |  |  |  |
|                                               | <ul> <li>apply to <u>become</u></li> </ul>               | professionally registered                                                                           |          |              |           |            |  |  |  |  |
|                                               | <ul> <li>export and share</li> </ul>                     | e your development reports                                                                          |          |              |           |            |  |  |  |  |
|                                               | <ul> <li>record your CPD</li> </ul>                      |                                                                                                    |          |              |           |            |  |  |  |  |

**Disclaimer:** Career Manager is an IET owned product and the related content of this guide remains property of the IET. Last Updated: February 2019 The Institution of Engineering and Technology is registered as a Charity in England & Wales (no. 211014) and Scotland (No. SCO38698). 1. 'Objective Type' for CPD Planning select 'CPD Objectives'

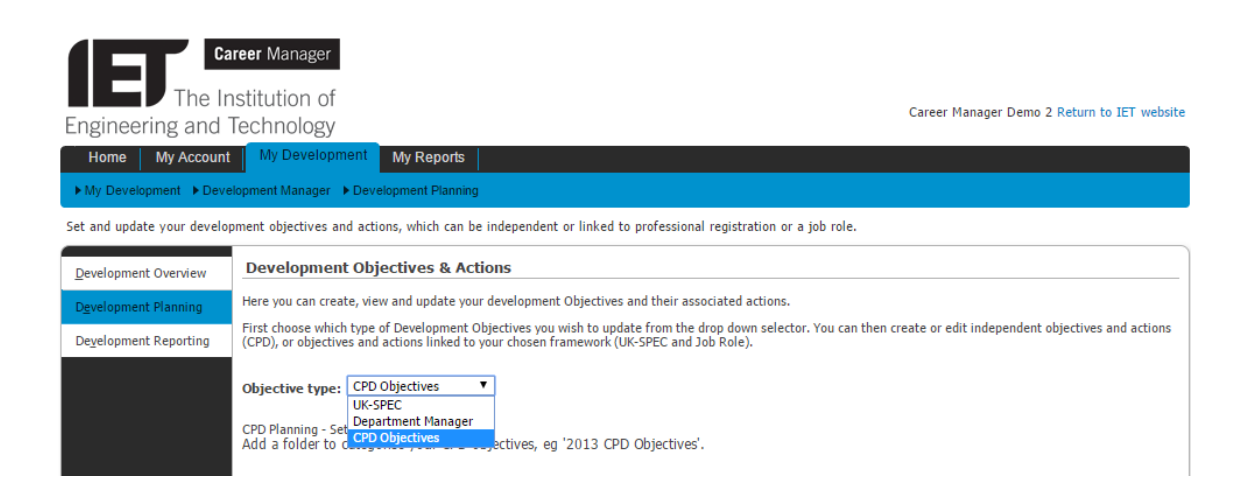

2. Add a folder to categorise your CPD objectives e.g. '2019 CPD Objectives'

| iu obje                | tive Folder         |  |
|------------------------|---------------------|--|
| er details             | nd click Save.      |  |
| All fields in <b>b</b> | ld are required.    |  |
| <u>N</u> ame:*         | 2017 CPD Activities |  |
| <u>D</u> etails:       |                     |  |
|                        |                     |  |
|                        |                     |  |
|                        |                     |  |

Select the folder name to open and select 'Add CPD Objective' to begin setting your objectives.

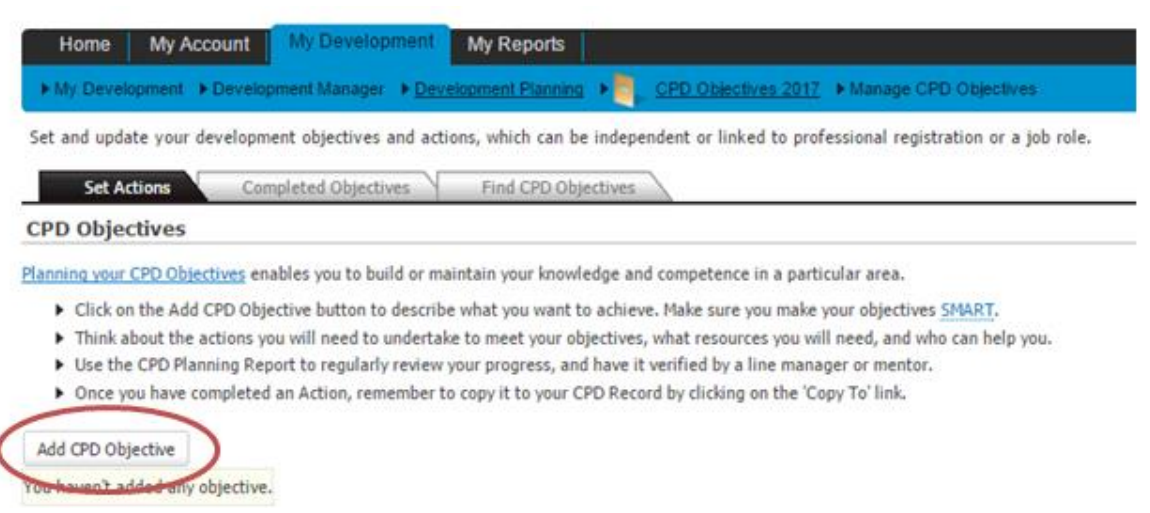

**Disclaimer:** Career Manager is an IET owned product and the related content of this guide remains property of the IET. Last Updated: February 2019

The Institution of Engineering and Technology is registered as a Charity in England & Wales (no. 211014) and Scotland (No. SCO38698).

4. **TIP:** you will be notified when your 'Target Date' is reached.

**TIP:** Typically, Objectives should be overarching broad things that you want to achieve.

4. Once you've set your objective, select 'Add Action' to record the action(s) you plan to achieve in order to complete the objective.

**TIP:** You can add as many Actions as you require, simply continue repeating this step.

| Legend       Q       Copied to CPD         Objective Name       Start Date       Target Date       Completion Date       Priority       Status | Add CPD Objective               |             |                 |          |      |             |                   |
|----------------------------------------------------------------------------------------------------|---------------------------------|-------------|-----------------|----------|------|-------------|-------------------|
| Objective Name Start Date Target Date Completion Date Priority Status                                                                          | Legend Q Copied to CPD          |             |                 |          |      |             |                   |
|                                                                                                    | Objective Name Start Date       | Target Date | Completion Date | Priority |      | Status      |                   |
| In Progress                                                                                                    | <ul> <li>In Progress</li> </ul> |             |                 |          |      |             |                   |
| Demo Objective 02 May 2017 16 May 2017 Medium Edit In Progress Add Action Remove                                                               | Demo Objective 02 May 2017      | 16 May 2017 |                 | Medium   | Edit | In Progress | Add Action Remove |

5. Once your action(s) are completed ensure you add a **Reflection** statement for each one. Your completed actions can be copied to your CPD Activities, therefore it is important to record the knowledge and skills you have gained and developed from your CPD.

| Add CF | PD Objective     |            |             |          |             |               |                     |                   |
|--------|------------------|------------|-------------|----------|-------------|---------------|---------------------|-------------------|
| Legen  | nd 🧕 Copied to C | PD         |             |          |             |               |                     |                   |
|        | Objective Name   | Start Da   | ate Targ    | et Date  | Completion  | Date Priority | Status              |                   |
| 0      | In Progress      |            |             |          |             |               |                     |                   |
| ۲      | Demo Objective   | 02 May 2   | 017 16 M    | ay 2017  |             | Medium        | Edit In Progress    | Add Action Remove |
|        | Action           | Туре       | Status      | Priority | Start Date  | Target Date   | Completion Date Ref | lection           |
|        | Demo Action      | Self Study | In Progress | Medium   | 02 May 2017 | 16 May 2017   | Refl                | Edit Remove       |

#### **Creating a CPD Planning Report**

 From the Quick Launch Tool > CPD link, select 'Manage my CPD Planning Report' you can select the dates in which you wish to report to and from.

This will create your report from the timeframes you have specified.

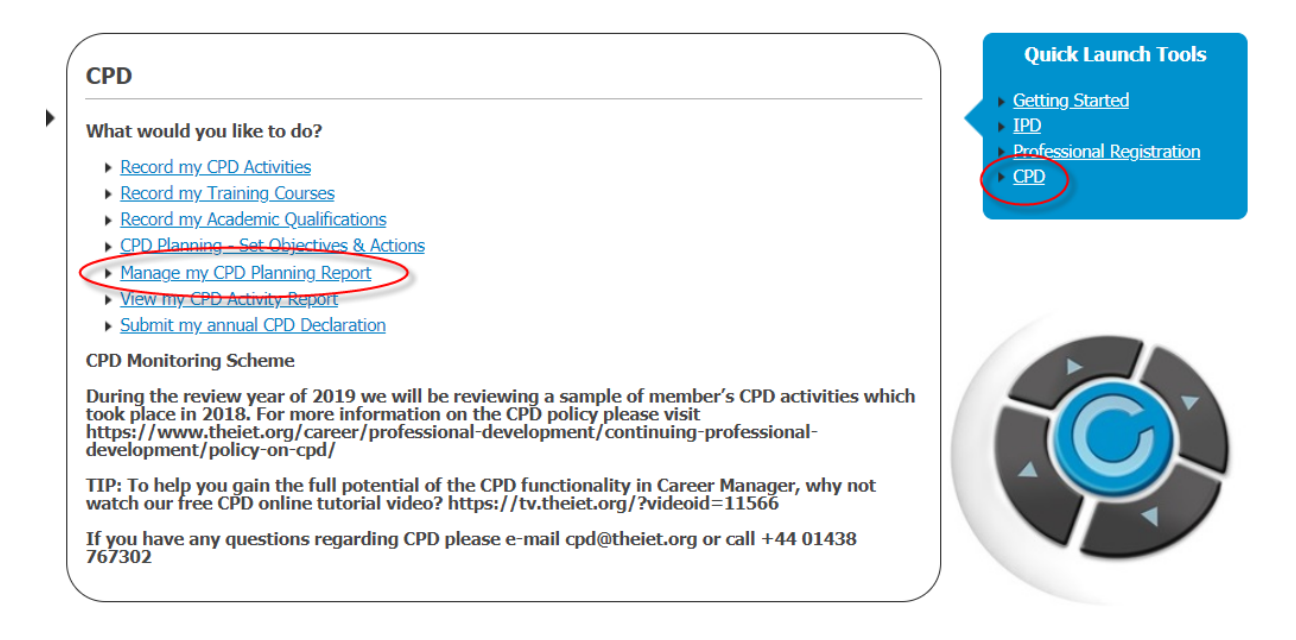

1. If you choose to share your report, you can add your verifier details and generate a guest ticket. This will provide your verifier with one-time access to your report to provide feedback.

| Continuing Professional Development (CPD) Planning Report |                          |                                       |                                         |                                                       |                                   |                           |                                                                                |  |
|-----------------------------------------------------------|--------------------------|---------------------------------------|-----------------------------------------|-------------------------------------------------------|-----------------------------------|---------------------------|--------------------------------------------------------------------------------|--|
| Create your n<br>You can also                             | eport by s<br>set period | pecifying a date<br>ic reminders to f | range. Once you a<br>help you align you | re happy with your report<br>r reports within company | , you can then<br>appraisal proce | complete it and<br>esses. | have it verified by your line manager or mentor by sending them a guest ticket |  |
| You are able                                              | to archive               | up to 28 verifie                      | d reports here.                         |                                                       |                                   |                           |                                                                                |  |
| Active                                                    | Active Archived          |                                       |                                         |                                                       |                                   |                           |                                                                                |  |
| Create Repo                                               | rt                       |                                       |                                         |                                                       |                                   |                           |                                                                                |  |
| Legend                                                    | Email n                  | ot sent                               |                                         |                                                       |                                   |                           |                                                                                |  |
| Name                                                      | Туре                     | Date From                             | Date To                                 | Reminder Date                                         | Status                            |                           |                                                                                |  |
| 2016 q1                                                   | CPD                      | 01 Jan 2016                           | 31 Mar 2016                             |                                                       | Completed                         | View Report               | Add Verifier rchive Remove                                                     |  |

**Disclaimer:** Career Manager is an IET owned product and the related content of this guide remains property of the IET. Last Updated: February 2019 The Institution of Engineering and Technology is registered as a Charity in England & Wales (no. 211014) and Scotland (No. SCO38698). 2. Click **'Create Report'**. You can give it a name and select a date range in which you can view your planned objectives:

|                                         |       | 🔀 Clos |
|-----------------------------------------|-------|--------|
| reate Development R                     | eport |        |
| ter details and click Save.             |       |        |
| All fields in <b>bold</b> are required. |       |        |
| <u>Report Name:*</u>                    |       |        |
| Date From:*                             |       |        |
| Date To:*                               |       |        |
| Description:                            |       |        |
|                                         |       |        |
|                                         |       |        |
| Re <u>m</u> inder Date:                 |       |        |
|                                         |       | 5740   |

 You can 'view report' to export a copy (word or pdf.) Alternatively, select 'Complete Report' should you wish to send a snapshot to your line manager/mentor etc:

| Continuing Professional Development (CPD) Planning Report                                                                                                    |                 |             |             |               |        |             |                             |  |  |
|----------------------------------------------------------------------------------------------------|-----------------|-------------|-------------|---------------|--------|-------------|-----------------------------|--|--|
| Create your report by specifying a date range. Once you are happy with your report, you can then complete it and have it verified by your line manager or mentor by sending them a guest ticket.<br>You can also set periodic reminders to help you align your reports within company appraisal processes. |                 |             |             |               |        |             |                             |  |  |
| You are able to archive up to 28 verified reports here.                                                                                                    |                 |             |             |               |        |             |                             |  |  |
| <u>A</u> ctive A <u>r</u>                                                                                                    | Active Archived |             |             |               |        |             |                             |  |  |
| Create Report                                                                                                    |                 |             |             |               |        |             |                             |  |  |
| Legend Email not sent                                                                                                    |                 |             |             |               |        |             |                             |  |  |
| Name                                                                                                    | Туре            | Date From   | Date To     | Reminder Date | Status |             |                             |  |  |
| CPD Planning Report                                                                                                    | CPD             | 01 Jan 2018 | 31 Dec 2018 |               | Active | View Report | Edit Complete Report Lemove |  |  |
|                                                                                                    |                 |             |             |               |        |             |                             |  |  |